# TC Keltern-Homepage Zugang anfordern

TC Keltern - Mitgliederzugang anfordern

01.10.2021

#### Hintergrund

Die neue Webseite des TC Keltern hat neben dem für alle zugänglichen öffentlichen Bereich auch einen internen Bereich, der nur für angemeldete Benutzer sichtbar ist. Für die Verwaltung der Vereins-Daten (Mitglieder, Termine, Dokumente, Beiträge für die Webseite etc.) verwendet der TC Keltern die Vereinsverwaltungssoftware ClubDesk. ClubDesk wird wie die Webseite über den Internet-Browser geöffnet. Um in den internen Bereich der Webseite des TC Keltern oder in ClubDesk zu gelangen, müsst ihr euch mit Benutzername und Passwort anmelden. In dieser Anleitung erfahrt ihr, wie ihr die nötigen Zugangsdaten dazu erhaltet.

TC Keltern - Mitgliederzugang anfordern

01.10.2021

Mit einem Internet-Browser die Webseite <u>www.tc-keltern.de</u> öffnen.

| TC Keltern e.V. |                                                                                                    |                                                                                                    | Login ≡ Menü |
|-----------------|----------------------------------------------------------------------------------------------------|----------------------------------------------------------------------------------------------------|--------------|
|                 | Willkommen auf der neuen Websits des TC Keltern.<br>Hier versorgen wir dich mit allen Informationen rund um den TC Keltern. Ergebnisse der einzelnen<br>Mannschaften, aktuelle Speisekarten des Hüttendlenstes oder News zu den Events des TCK findest Du<br>hier. Falls du möchtest, wirst Du sogar per Push-Mitteilung auf Deinem Smartphone über Neuigkeiten und<br>Veranstaltungen informiert.<br>Abonniere hierfür den neuen Vereinskalender des TC Keltern. Probier es gleich aus und sei immer auf dem<br>neusten Stand. | Spieltagstermine<br>Keine Termine vorhanden.<br>🖨 Termine abonnieren (In<br>Kalender wie Outlook, iCal<br>oder Mobilgeräte<br>hinzufügen) |              |
|                 | Über uns<br>Der TC Kelten ist eine feste Vereinseröße der in unserem von uns selbst betriebenen "Höttle"                                                                                                    | Tennisangebote<br>Tennis Club Kollern e.V.                                                                                                |              |
|                 | ober uns                                                                                                    | Tennisangebote                                                                                                    |              |
|                 | Der <b>TC Keltern</b> ist eine feste Vereinsgröße der<br>Umgebung. Seine Gründung liegt schon fast ein<br>halbes Jahrhundert zurück.<br>Auf Werte wie Gemeinschaft, Zusammenhalt und<br>Hilfsbereitschaft wurden schon seit der Gründung<br>1973 gesteigerten Wert gelegt, was den TCK auch in<br>ein stückweit abheben soll.                                                                                                    | Tennis Cito Koltern e.V.<br>Schnupperkurs<br>Jonner 2021                                                                                  |              |
|                 |                                                                                                    |                                                                                                    | /            |

TC Keltern - Mitgliederzugang anfordern

01.10.2021

3

#### Oben rechts auf <u>Login</u> klicken.

#### TC Keltern e.V.

#### Willkommen auf der neuen Website des TC Keltern.

Hier versorgen wir dich mit allen Informationen rund um den TC Keltern. Ergebnisse der einzelner Mannschaften, aktuelle Speisekarten des Hüttendienstes oder News zu den Events des TCK findest Du hier, Falls du möchtest, wirst Du sogar per Push-Mitteilung auf Deinem Smartphone über Neuigkeiten und Veranstaltungen Informiert.

Abonniere hierfür den neuen Vereinskalender des TC Keltern. Probier es gleich aus und sei immer auf den neusten Stand.

| opienagotermine                                     |
|-----------------------------------------------------|
| Keine Termine vorhander                             |
|                                                     |
| Termine abonnieren (ir<br>Kalender wie Outlook, iCa |
| oder Mobilgeräte<br>hinzufügen)                     |
|                                                     |
|                                                     |

01.10.2021

On in the sector sector

Dadurch wird die Seite Bitte anmelden angezeigt.

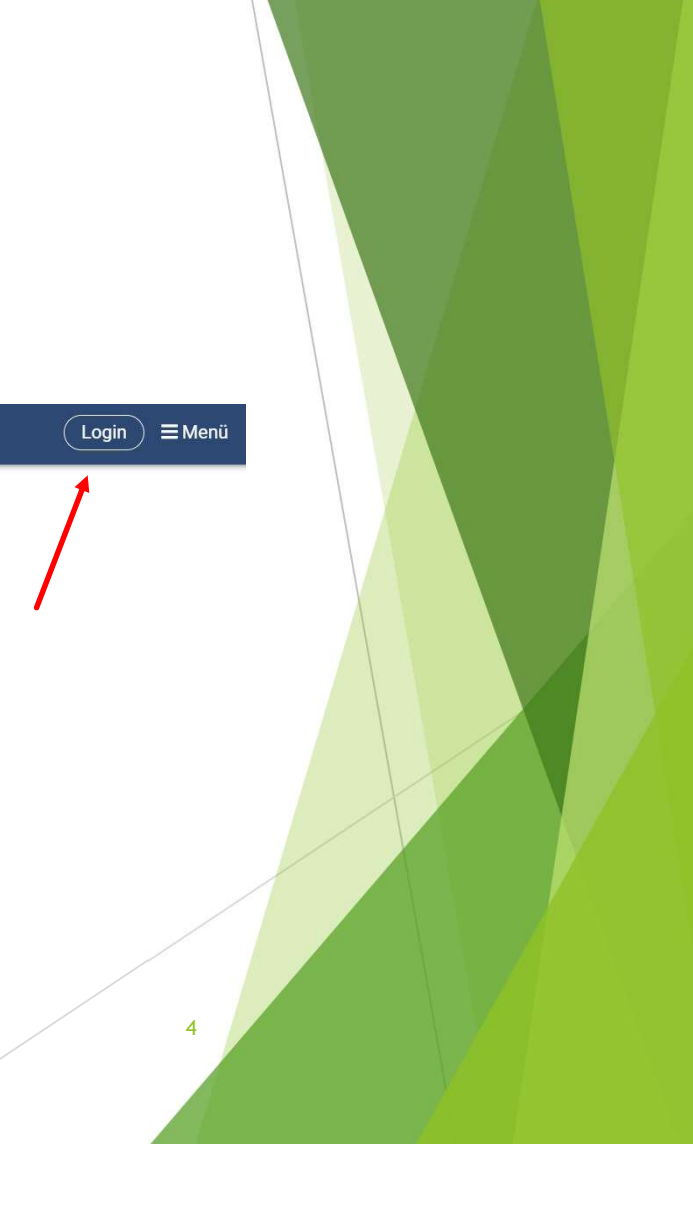

▶ In der Seite Bitte anmelden auf Zugang anfordern klicken.

| TG Keilern e.v.           |                                                     |                                                                                                    | <u>Login</u> ≡ Menü |  |
|---------------------------|-----------------------------------------------------|----------------------------------------------------------------------------------------------------|---------------------|--|
|                           | Bitte anmelden                                      |                                                                                                    |                     |  |
|                           | Renuteritania =<br>Passeeri =<br>Anmelo             | Ihr habt noch keinen Zugang zum internen<br>Mitgliederbereich? Dann fordert jutz schnell einen Zugang anl Im internen Bereich<br>stellen wir euch personalisierte Terminkalender. Trainingsplane News<br>rund um das Vereinsleben: Updates zur Anlage, zum Höttendlemst<br>und bevorstehnender Vereinsveranstlatungen.                                                                                                    |                     |  |
|                           | Zugang anfordern Passwort vergessen Passwort ändern | ihr merkt, as lohnt sich. Also verliert keine Zeit und bleibt immer auf<br>dem neusten Stand.<br>Wir freuen uns auf euch.<br>Euer TCK-Websiteteam                                                                                                    |                     |  |
| TC Keltern e.V.           |                                                     |                                                                                                    | Login ≡Menü         |  |
|                           | Bitte anmelden                                      | Ihr habt noch keinen Zugang zum internen<br>Mitgliederbereich? Dann forder ints schneil sinen Zugang anl im internen Bereich<br>stellen wir euch personalisierte Terminkalender, Träiningspläne<br>und vieles mahr zur Verfügung. Zusätlich gibt es hier auch alle Newe<br>und vieles ender zur Verfügung. Zusätlich gibt es hier auch alle Newe<br>und vieles ender zur Verfügung. Zusätlich gibt es hier auch alle Newe<br>und verlassen statistich keine Zeit und bleibt immer auf<br>hr merkt, es lohnt sich. Alko verliert keine Zeit und bleibt immer auf<br>Wir freuen uns auf auch.<br>Euer TCK-Websiteteam: |                     |  |
| Dadurch wird              | l die Seite <b>Meine Logi</b> n                     | Informationen angezeig                                                                                                    | gt.                 |  |
|                           |                                                     |                                                                                                    |                     |  |
| ern - Mitgliederzugang an | fordern                                             |                                                                                                    | 01.10.2021 5        |  |

## 1. In der Seite **Meine Login Information** Ihre E-Mail Adresse und den abgebildeten Sicherheitscode eingeben.

Wichtig: Die E-Mail Adresse muss mit der Adresse übereinstimmen, die Sie bei der Anmeldung beim TC Keltern angegeben haben.

2. Auf <u>Abschicken</u> klicken. Darauf wird das Fenster **Herzlich Willkommen** angezeigt. ClubDesk wird nun ein E-Mail an die angegebene Adresse schicken.

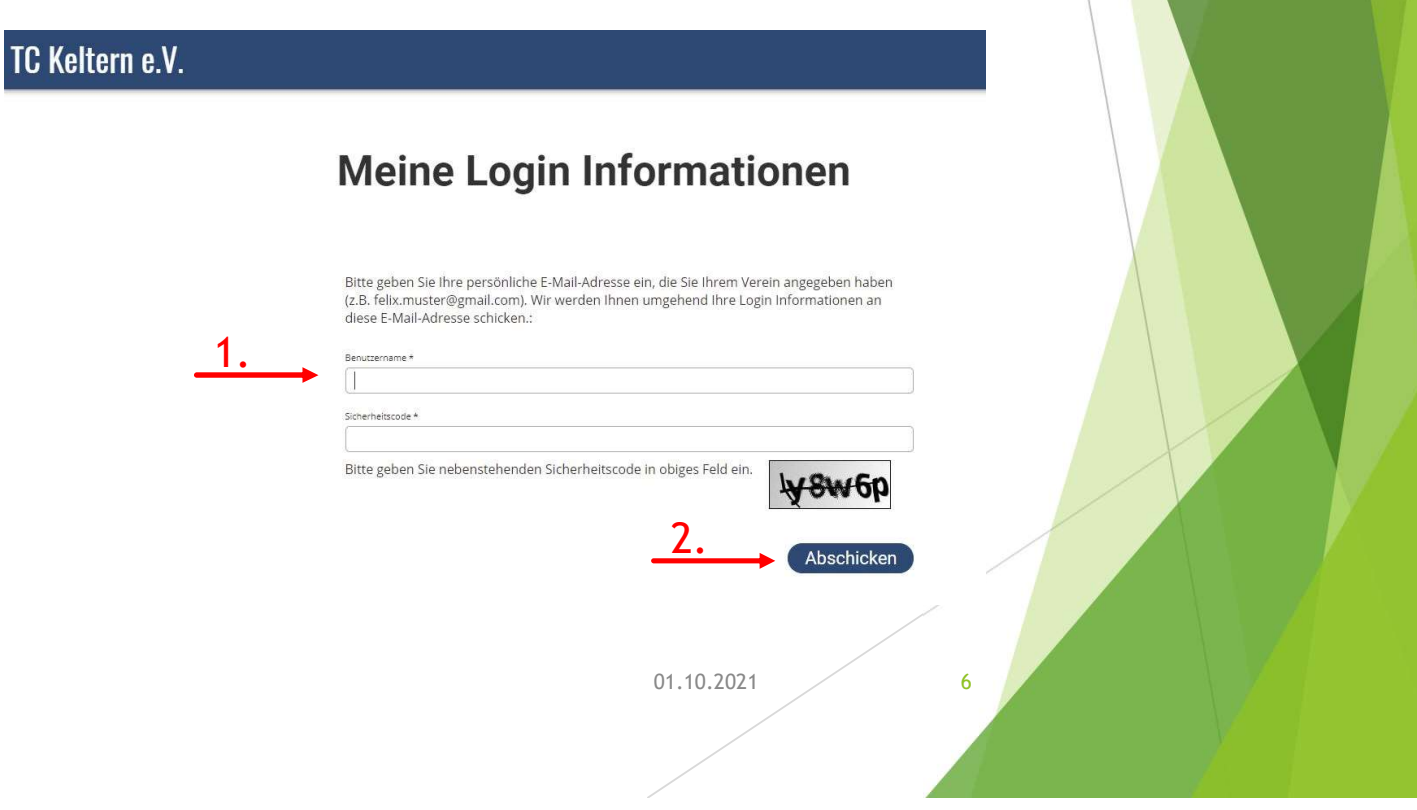

## In Ihrem E-Mail Postfach die Mail mit dem Betreff Willkommen - TC Keltern e.V. von welcome@ClubDesk öffnen.

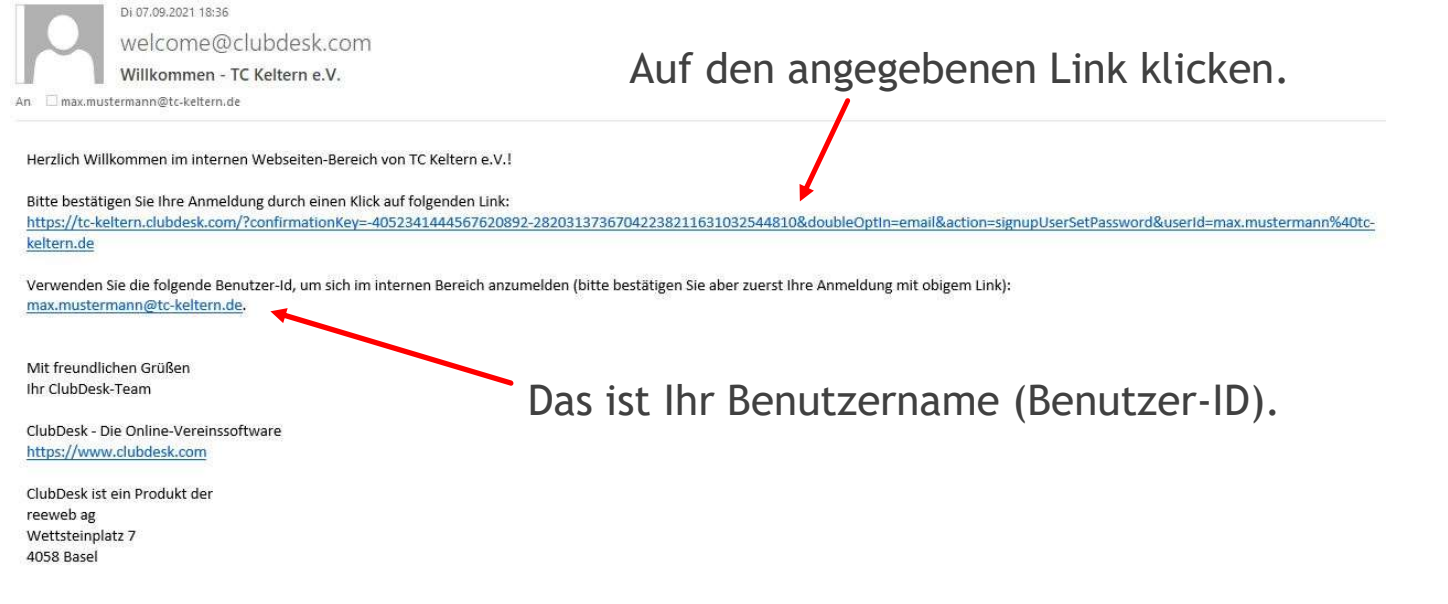

#### Darauf wird in Ihrem Internet-Browser die Seite Passwort wählen angezeigt.

TC Keltern - Mitgliederzugang anfordern

01.10.2021

1. Geben Sie ein Passwort im Feld **Passwort** ein und das Gleiche nochmals im Feld **Passwort bestätigen**.

Wichtig: Das Passwort muss mindestens 8 Zeichen lang sein und mindestens einen Großbuchstaben, einen Kleinbuchstaben, eine Zahl und ein Sonderzeichen enthalten.

#### 2. Klicken Sie auf Abschicken.

Nach erfolgreichem Setzen des Passwortes sind Ihre Zugangsdaten komplett.

Darauf wird nochmals eine Seite Herzlich willkommen angezeigt.

| TC Keltern e.V. |                                                                                                    |   |  |
|-----------------|----------------------------------------------------------------------------------------------------|---|--|
|                 | Passwort wählen                                                                                                    |   |  |
| <u>1.</u>       | Bitte wählen Sie ein Passwort<br>max.mustermann@tc-keltern.de<br>Passwort *<br>Passwort bestatigen *<br>Q.<br>Abschicken<br>01.10.2021 | 8 |  |

Nun können Sie sich mit Ihren Zugangsdaten (Benutzername und Passwort) über Login zusätzlich den internen Bereich der Webseite anzeigen lassen oder sich bei ClubDesk einloggen.

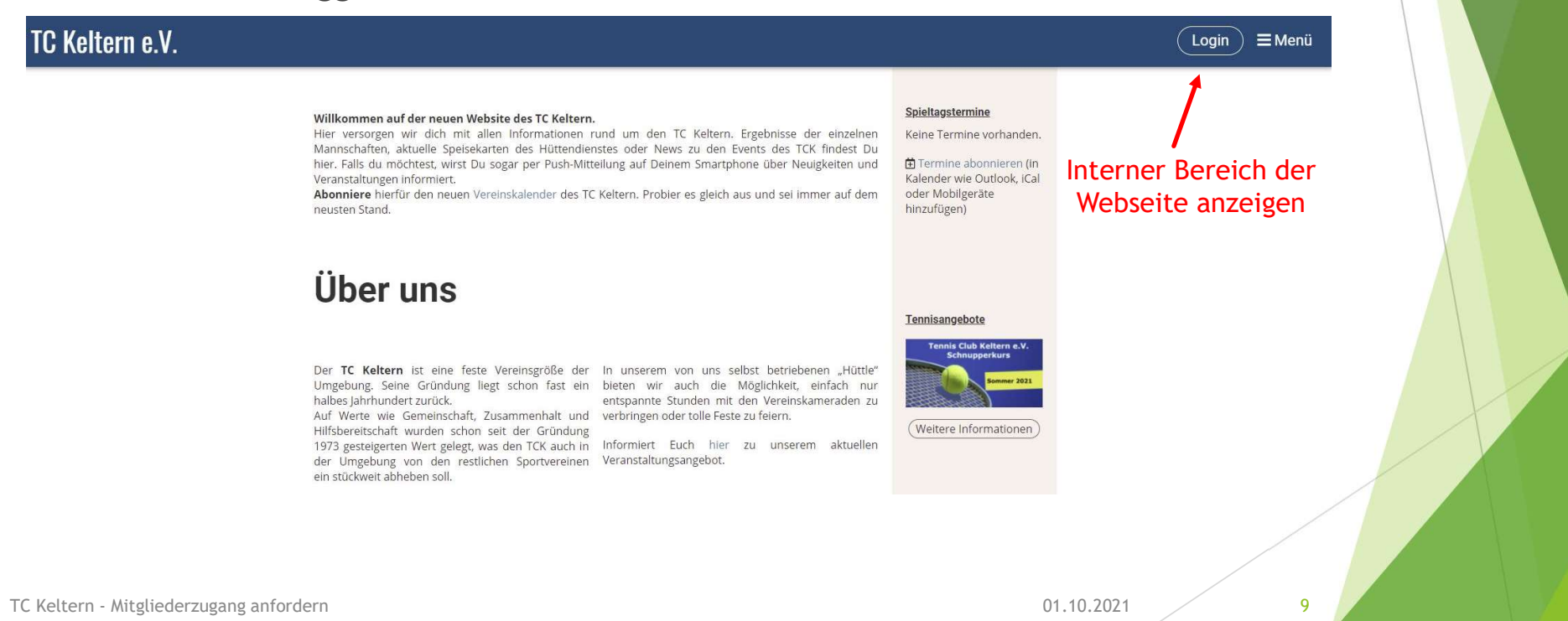

Im internen Bereich der Webseite einloggen:

1. Geben Sie Ihren Benutzernamen sowie Ihr Passwort ein.

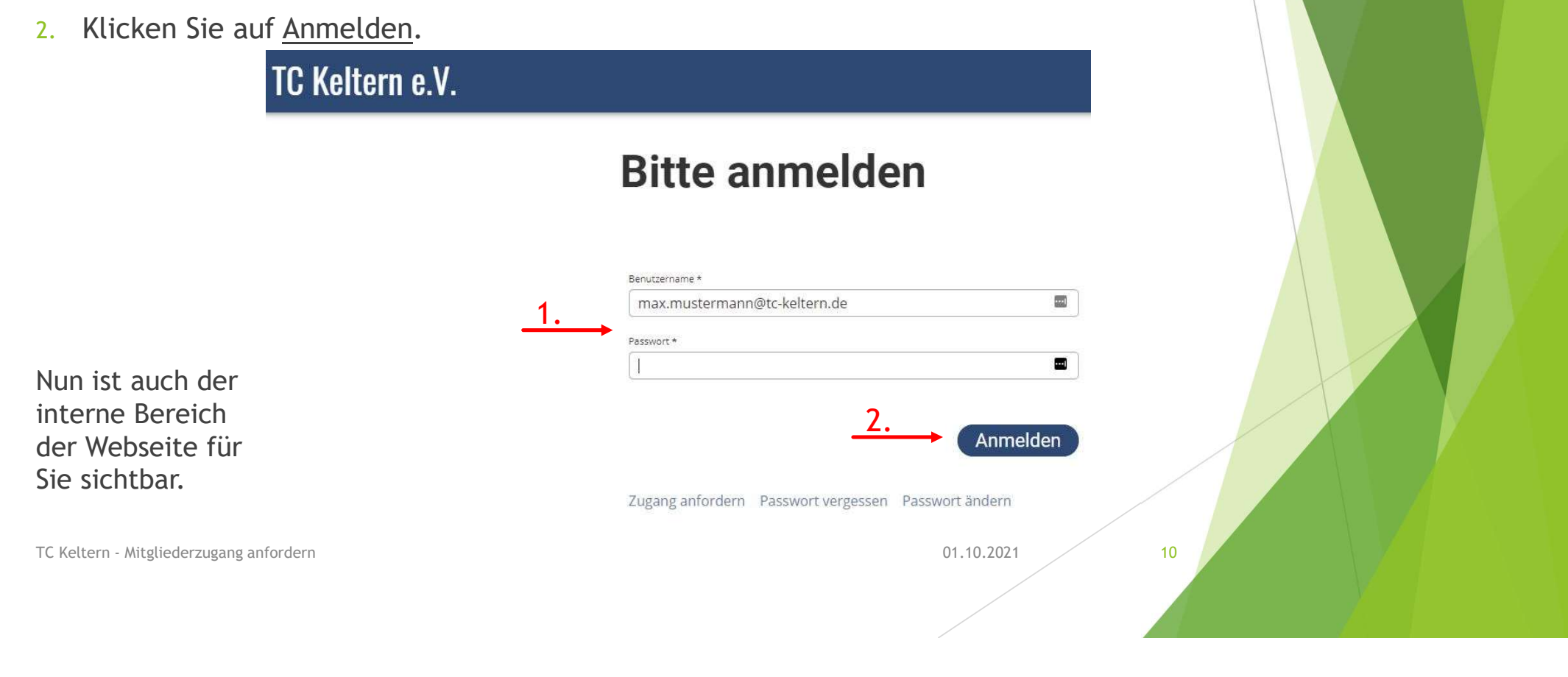

In die Vereinsverwaltungssoftware ClubDesk einloggen:

- 1. Geben Sie Ihren Benutzernamen sowie Ihr Passwort ein.
- 2. Klicken Sie auf <u>Anmelden</u>.

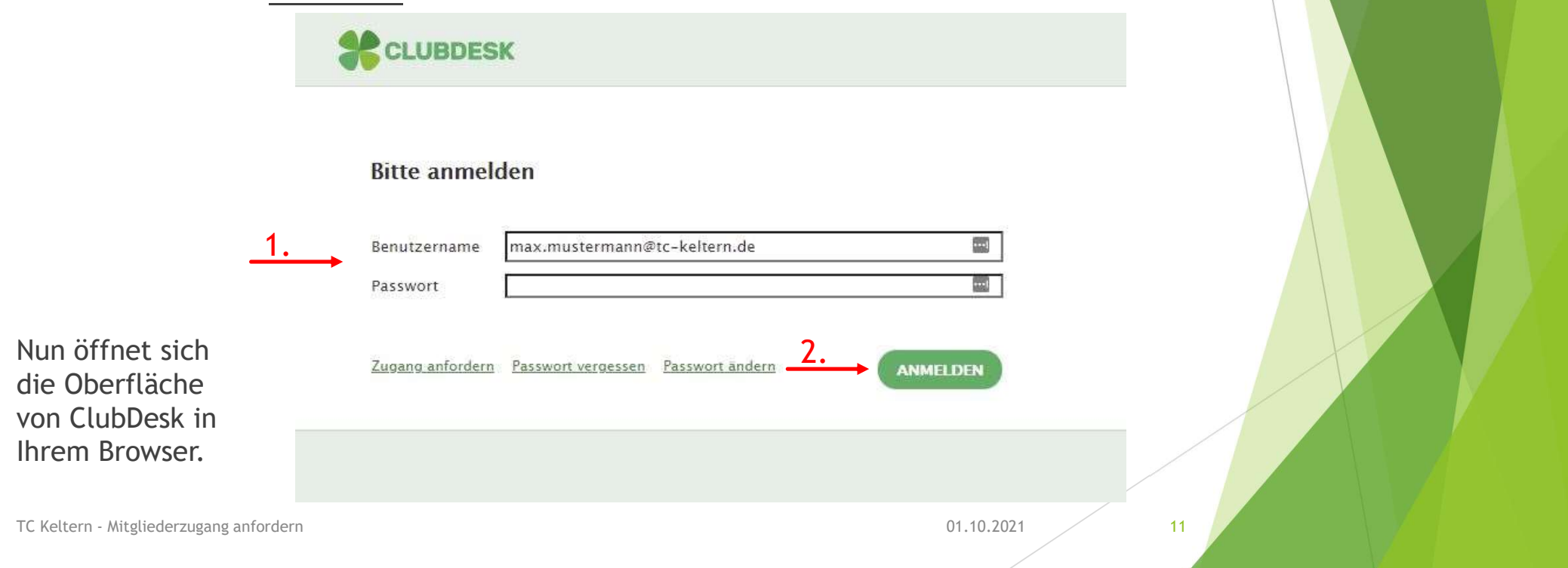

## Support

Haben Sie Fragen, Anregungen, Wünsche zu ClubDesk oder zur Webseite vom TC Keltern?

Dann schicken Sie eine E-Mail an: <a href="mailto:support@tc-keltern.de">support@tc-keltern.de</a>

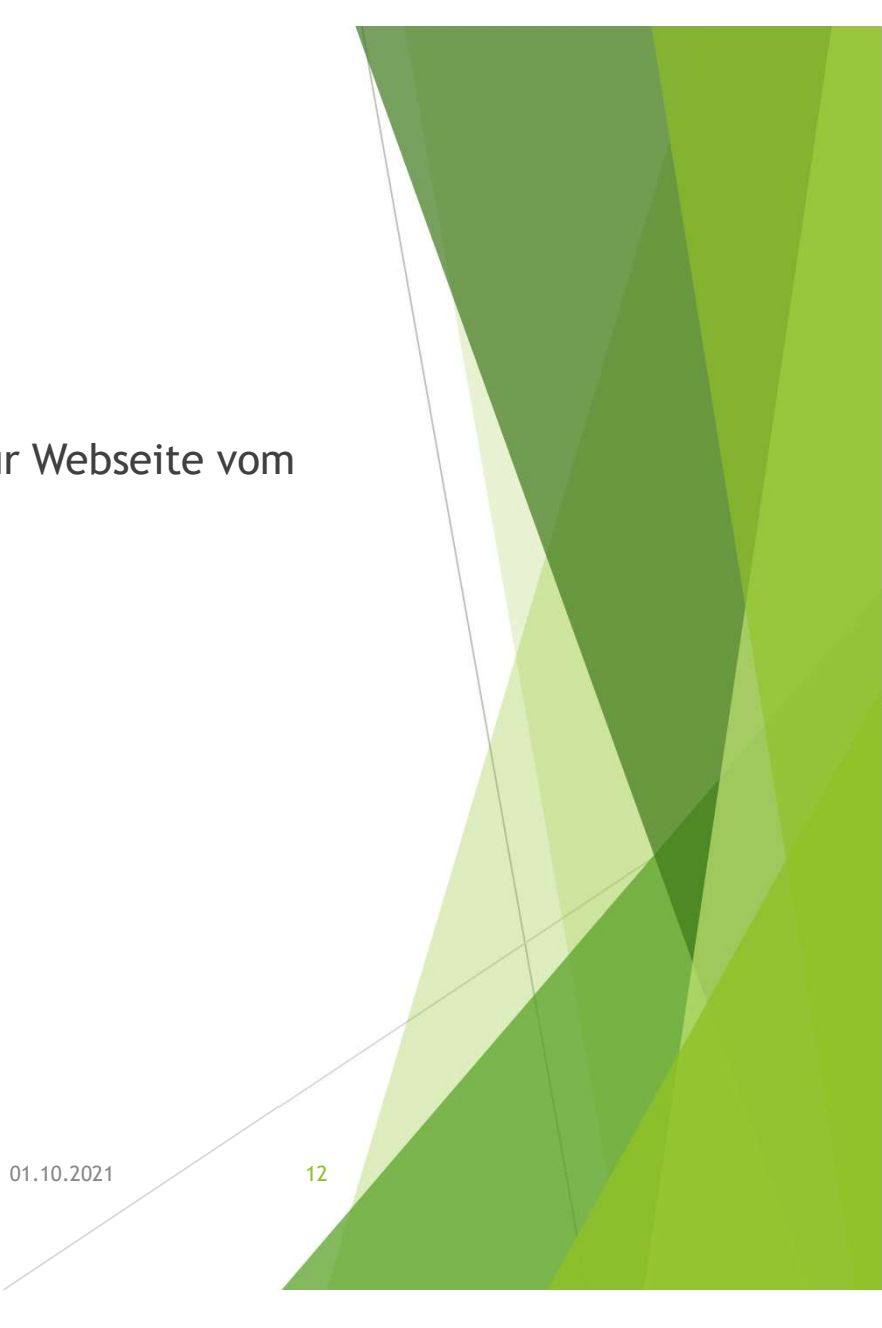